# 温馨提示: (前言)

祝贺您步入已逾 116 年历史文化积淀的浙江大学!也欢迎您成为 具有丰富网络资源的校园网用户!

您若想了解学校的网络与信息资源,尽快地融入丰富多彩的校园 网络生活,请认真阅读本手册。

2013 级新生已拥有 1M 带宽的学校 VPN 免费试用帐号,试用期为 8 月 18 日至 10 月 8 日。VPN 帐号详见 "2.1 VPN 帐号"部分。

另外,学校与中国电信合作共建无线网络,现处于测试阶段,今 后还将可能合作推出新的优惠服务。

常用服务网址:

1. 我的浙大网址: http://my.zju.edu.cn/

2. 浙江大学信息化服务网: http://zuits.zju.edu.cn/

3. 浙江大学网络运行系统——用户自助中心:

http://myvpn.zju.edu.cn

4.浙江大学的电子邮箱(邮件服务器网址):
 http://mail.zju.edu.cn/。

全天 24 小时信息化统一咨询服务热线: 0571-87951669

E 行•悦读

目录

第一部分 "网"连校园 接入校园网 访问互联网 —VPN 账号 一计费策略 一账号管理 无线网络 第二部分 "卡"通校园 简介 密码 充值 网上业务办理 相关服务 第三部分 "数字"校园 我的浙大简介 我的浙大使用指南 我的浙大重要系统 校内常用网站 第四部分 "悦读"校园 馆内阅览 图书外借 信息共享空间 讲座咨询 查新检索 博览群书

# 第一部分 "网"连校园

1. 接入校园网

#### 1.1 教学与办公区

- ◆ 紫金港校区大部分教学与办公区(医学院等部分区域除外)均可通过 DHCP 自动获得 IP 上网。
- ◆ 其他教学与办公区,需设置静态 IP 地址访问校内网。可致电信息中心全天 24 小时 信息化统一咨询服务热线 87951669 获得帮助。

# 1.2 学生宿舍区

- ◆ 紫金港校区学生宿舍上网即需认证,可使用 VPN 帐号, VPN 帐号说明请见 "2. 访问 互联网"部分。
- ◆ 其他校区学生宿舍需绑定 IP,如有疑问可致电 87933417 咨询。办理方式如下:

| 3-1 · - |           |                                    |      |
|---------|-----------|------------------------------------|------|
| 校区      | 服务地点      | ◆ 服务时段                             | 备注   |
| 玉泉      | 1 舍 104 室 | 周一至周日 8: 30-17: 00                 | 需持身份 |
| 西溪      | 10 幢一楼    | 周二、三、五 8: 30-12: 00, 13: 00-17: 00 | 证、学生 |
| 华家池     | 3 舍 229   | 周一、四 8: 30-12: 00, 13: 00-17: 00   | 证办理  |

# 方式一: 至各校区指定地点登记办理

方式二:终端机办理

| 校区  | 服务地点        | 备注      |
|-----|-------------|---------|
| 玉泉  | 1 舍 104 室门外 |         |
| 西溪  | 15 幢大门外     | 需持校园卡办理 |
| 华家池 | 3 舍门厅内      |         |

### 方法三: 网上自助办理

(1) 登录 http://dormnet.zju.edu.cn,输入浙大通行证的用户名和密码(注:一般 用户名为学号,密码为身份证后六位,若用户无法正常登录,请咨询87951669)。

| Ў(工)号:                      |             |
|-----------------------------|-------------|
| 密码:<br>注:本系统请使用浙大统一认证系      | 登录<br>LOGIN |
| 统的用户名和密码登录<br>咨询电话:87933417 | SINEW       |
|                             | Semiral.    |

- (2) 点击左面功能菜单栏下的"IP 地址绑定"进入绑定页面。
- (3) 在绑定页面"网卡地址"栏输入计算机的网卡地址(格式为 XX-XX-XX-XX-XX) 申请 IP 地址。

注: 自助服务每人只限申请一个 IP 地址,若需申请多个,请致电 87933417。 (4) 修改网卡地址,只需在更改的 IP 地址所对应的"网卡地址"栏内输入新的网卡地址,点击"修改 MAC 地址"即可。

(5) 住宿调整更换 IP 地址,只需点击所对应网卡地址栏的"更换 IP 地址"按钮。

| ▶ http://dorm<br>甩戶: 進出系 | net.zju.edu.cn<br>统                    |                      |                 | 2012年6月18日星期      | - 10:07:14 |
|--------------------------|----------------------------------------|----------------------|-----------------|-------------------|------------|
| 😡 功能菜单                   | <ul> <li>● 受理类 &gt;&gt; IP地</li> </ul> | 山                    |                 |                   |            |
| 查询类                      | 序                                      | 网络掩码                 | 网关              | 阿卡地址              | 操作         |
| ☑ 寝室黄页                   |                                        |                      |                 | 00-1E-EC-B3-7B-86 |            |
| 任宿查询                     | 1 010. 110. 036. 14                    | 7 255. 255. 255. 000 | 010.110.036.001 | (网卡地址格式:XX-XX-XX- | 修改MAC地址    |
| ■ 寝室用水                   | h. tratint a                           |                      |                 |                   |            |
| ☑ 寝室用电                   | 社· 本永34間大5<br>15267186300(50           | 2222)<br>2222)       | 百而住24小时后。       | 7·可生效,管理服务电话·     | 81933411   |
| ☑ 寝室用热水                  |                                        |                      |                 |                   |            |
| ☑ 寝室卫生成绩                 |                                        |                      |                 |                   |            |
| ☑ 网络报修                   |                                        |                      |                 |                   |            |
| 受理类                      | ×                                      |                      |                 |                   |            |
| Ⅰ IP地址绑定                 |                                        |                      |                 |                   |            |
| S IP地址预申请                |                                        |                      |                 |                   |            |
| 系统管理                     | ×                                      |                      |                 |                   |            |
| ☑ 退出系统                   | 1                                      | -                    |                 |                   | T.s        |

#### 2. 访问互联网

连通校园网后,就能自由地访问学校资源。若需访问互联网,还需经过帐号认证(目前 紫金港校区学生宿舍上校园网开始即认证,上互联网不需再次认证)。

|    |        |        |          |          |          | 服务           | 内容                              |  |  |
|----|--------|--------|----------|----------|----------|--------------|---------------------------------|--|--|
| 序号 | 服务名称   | 资费标准   | 有线<br>宽带 | 无线<br>宽带 | 邮箱<br>服务 | RVPN<br>服务   | 备注                              |  |  |
| 1  |        | 10 元/月 | 1M       | 1M       | √ (1G)   | $\checkmark$ | 故可通社                            |  |  |
| 2  | VPN 服务 | 30 元/月 | 3M       | 3M       | √ (1G)   | $\checkmark$ | 为可通过<br>http://myvpn.zju.edu.cn |  |  |
| 3  |        | 50 元/月 | 6M       | 6M       | √ (1G)   | $\checkmark$ |                                 |  |  |

学校现有上网服务如下:

注:

 ● 服务内容中带"√(1G)"的邮箱带学校域后缀,格式为学号@zju.edu.cn;邮件服务
 器为 mail.zju.edu.cn,新生可登录 http://myvpn.zju.edu.cn设置一次个性化邮箱别
 名。

● 通过 RVPN 服务可在校外经过认证访问校内资源。(使用方法:访问 http://rvpn.zju.edu.cn,输入用户名和密码,登录成功后请按照提示要求安装证书)。

● 在校园内搜索"ZJUWLAN"信号接入,打开浏览器界面,通过用户名和密码认证后可以使

用校园无线网络。

#### 2.1 VPN 帐号

2013 级新生可于 8 月 18 日至 10 月 8 日免费体验以学号命名的 VPN 上网帐号,初始密码为身份证后 6 位。

免费体验期结束后,新生可继续充值正式启用该帐号,也可自行选择升级服务。VPN 帐号同时享有学校邮箱服务和 RVPN 服务。邮箱格式为学号@z ju. edu. cn, RVPN 服务可从互联网访问学校资源。(见上文上网服务列表)

### 2.2 下载 VPN 客户端

请登录信息化服务网(http://zuits.zju.edu.cn) 点 "VPN 接入",下载安装相应的 VPN 客户端。详细设置请参见安装包内的说明文件,咨询电话:87951669

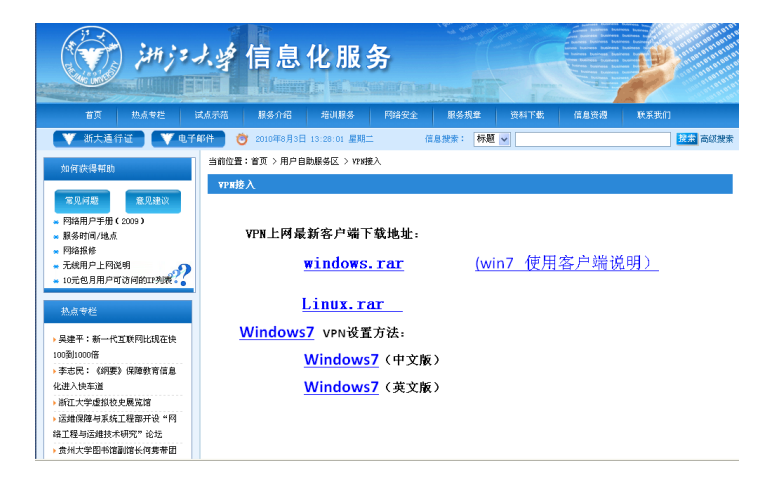

#### 2.3 VPN 计费策略

#### 2.3.1 计费方式

- 1) 帐号按周月计费,如当月1日开通到次月1日的前一天为一个计费周期。
- 2) 帐号的费用余额不足一个月月租时,按一个月 30 天折算成"天"计算。
- 3) 帐号暂停或结账后,系统将向联系邮箱发送暂停通知或账单,请注意查收!
- 4) 帐号信息可访问用户自助中心(http://myvpn.zju.edu.cn)查询。

### ▶ 请注意:帐号停用超过3个月,系统默认会自动注销该帐号。

#### 2.3.2 缴费方式

可通过校园卡、经费转账单、网上一卡通经费卡实现缴费。

### 方法一:校园卡缴费

A. 在各校区的校园卡自助服务终端进行缴费

| 較同账号自助鑽 | 费:    |          |        |
|---------|-------|----------|--------|
| 主页面     | 转账业务  | 缴网络费     | 插入校园卡  |
| 输入查询    | 密码 网络 | 帐号确认 - ( | 选择金额   |
|         |       | 返回       | 缴费成功页面 |

B. 登录用户自助中心(http://myvpn.zju.edu.cn),用校园卡电子账户进行缴费。 交费流程图如下:

◆ 用 VPN 帐号登录 myvpn. z ju. edu. cn。点击"业务办理"-"自助缴费"

| 里安堤不:       | 自助缴费金额已从原来校园卡的"卡账户"改为从校园卡的"电子账户"里扣除 |              |          |  |  |  |
|-------------|-------------------------------------|--------------|----------|--|--|--|
|             | 账号首次启用需扣除105                        | <b>元注册费。</b> |          |  |  |  |
| 套餐类型:       | 10元包月                               | 帐号状态:        | 试用到期     |  |  |  |
| 资费标准:       | 10.0 元/月                            | 当前余额:        | 0.0 元    |  |  |  |
| 服务停止:       | 2010-10-09 21:00                    |              |          |  |  |  |
| 校园卡号:       | -971970-                            |              |          |  |  |  |
| 电子账户余额:     | 0.0元(给电子账户充值                        | )            |          |  |  |  |
| 查询密码:       |                                     | (查询密码默认为     | J身份证后六位) |  |  |  |
| 繳费金额:       |                                     |              |          |  |  |  |
| 林政王马        |                                     |              |          |  |  |  |
| DOWNED.     |                                     |              |          |  |  |  |
| 1X.300 H-3- | deene                               | 看不清?点击图片     | 更换       |  |  |  |
| 0330 - 93   | d55nf                               | 着不清?点击图片     | 更换       |  |  |  |
|             | <b>d55%</b><br>确认 重置                | 看不清?点击图片     | 史抉       |  |  |  |

◆ 点击"给电子账户充值"-输入校园卡号和校园卡的查询密码。

| * | 校园                | 卡号: |   | 1   | 9749 | 10  |   |      |   |
|---|-------------------|-----|---|-----|------|-----|---|------|---|
| * | 查询                | 密码: |   |     | •••  | ••• |   |      |   |
| 5 | 9                 | 0   | 7 | 4   | 6    | 3   | 1 | 8    | 2 |
| 退 | 1 格               |     | 2 | 青   | Ž    | ž   |   | 确    | 定 |
|   | <mark>*</mark> 验ì | 正码: |   | 755 | 0    | ]   | [ | 7551 | ) |
|   |                   | 步一才 | 7 |     | 重置   | ł   |   |      |   |

◆ 从银行卡转账到校园卡,输入转账金额。

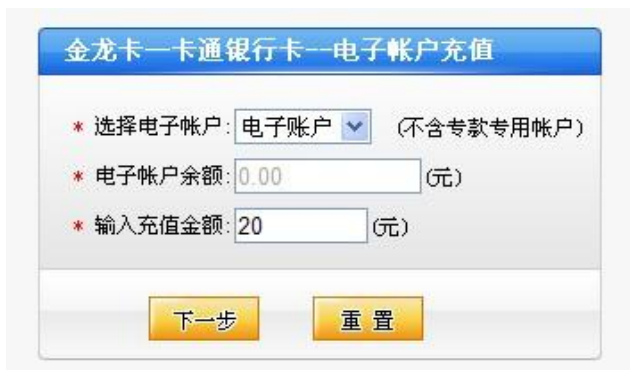

◆ 确认个人信息

| 金龙卡一卡通银行 | 卡一电子帐户充值确认界面                |
|----------|-----------------------------|
| 姓名       | 2: <b>4344</b>              |
| 校园卡帐等    | <b>ਵੇ:</b> ■■■■             |
| 电子帐户名和   | 弥: 电子账户                     |
| 电子帐户余额(元 | ;): 0.00                    |
| 银行卡等     | ₹: <b>Maintakintakintat</b> |
| 充值金额 (元  | ;): 20.00                   |

◆ 银行卡成功转账到校园卡的电子账户

|                    | 操作提示                       |                |                             |
|--------------------|----------------------------|----------------|-----------------------------|
|                    | 银行卡校园                      | 司卡电子账户充值       | i成功!                        |
| 以下是您的交易信息          |                            |                |                             |
| 一卡通账户:<br>一卡通账户姓名: |                            | 银行账户:<br>交易时间: | 1912<br>2012-04-28 15:43:44 |
| 转入电子账户名称:          | 001-电子账户<br>转入电子账户现有余额: 20 | 交易金额:<br>.00   | 20                          |
|                    |                            |                | 打印 关闭窗口                     |

◆ 使用电子账户的余额交网络费

| 重要提示:   | 自助繳费金額已从原来       | 校园卡的"卡账户"改为从校园卡的"电子账户"里扣除             |
|---------|------------------|---------------------------------------|
|         | 账号首次启用需扣除10      | 元注册费。                                 |
| 套餐类型:   | 10元包月            | 帐号状态: 试用到期                            |
| 资费标准:   | 10.0 元/月         | 当前余额: 0.0 元                           |
| 服务停止:   | 2010-10-09 21:00 |                                       |
| 校园卡号:   | 971978-          |                                       |
| 电子账户余额: | 20.0 元 (给电子账户充   | 值)                                    |
| 查询密码:   | •••••            | 💿 (查询密码默认为身份证后六位)                     |
| 繳费金额:   | 20               | 0                                     |
| 校验码:    | 7gf5b            |                                       |
|         | 79f \$           | 看不清?点击图片更换                            |
|         | 确认 重置            | 1                                     |
|         | 注音·曹据可到久校区 服     | · · · · · · · · · · · · · · · · · · · |

◆ 交费成功,页面提示余额和使用期限。

| 200 DE 20 |                  |           |                                  |
|-----------|------------------|-----------|----------------------------------|
| 重要提示:     | 自助繳费金額已从原来校园卡的   | )"卡账户"改为从 | 、校园卡的"电子账户"里扣除                   |
|           | 账号首次启用需扣除10元注册费  | 2.        |                                  |
| 套餐类型:     | 10元包月            | 帐号状态:     | 正常                               |
| 资费标准:     | 10.0 元/月         | 当前余额:     | 10.00 元                          |
| 服务停止:     | 2012-05-28 16:04 |           |                                  |
| 校园卡号:     | 971976           |           |                                  |
| 电子账户余额:   | 0.00 元           |           |                                  |
| 查询密码:     |                  | (查询密码)    | 默认为身份证后六位)                       |
| 繳费金额:     |                  | 0         |                                  |
| 校验码:      |                  | 0         | nexestor                         |
|           | 7~* 5-           | F不 来自网页   | 的清息 🛛 📔                          |
|           | 191-20           |           | 納要成功● 你的帐号会额为: 10.0 テ            |
|           | 确认重置             |           | SUDUM-55. 2013TR 5/78/59. 10:0 3 |
|           |                  | 2         | 确定                               |
|           | 注意:票据可到各校区服务点打印  | p         |                                  |
|           | 电子账户允值办法         |           |                                  |

### 注意事项:

- 新生入学时,学校发给每个学生的校园卡和银行卡已经绑定,可以直接转账;
- 如果银行卡或者校园卡丢失,需要重新绑定。请先去银行绑定,再到校园卡服务部绑定。
   各校区的校园卡服务部电话:

| 紫金港 | 88206557 | 玉泉 | 87951505 | 西溪 | 88273662 |
|-----|----------|----|----------|----|----------|
| 华家池 | 86971023 | 之江 | 86592714 |    |          |

- 目前校园卡只支持绑定农业银行,建设银行和中信银行三家银行的银行卡。虽然银行的每个网点都可以进行校园卡的绑定,但是为了节约你的时间,建议在校区附近的银行网点进行校园卡绑定。
- 校园卡缴费凭证,凭校园卡可到各校区服务窗口打印。凭证的缴款单位是"浙江大学"。
   信息中心各校区的服务点如下:

| 校区 | 地点        | 时间    | 咨询电话     |
|----|-----------|-------|----------|
| 玉泉 | 图书馆 609 室 | 周一至周五 | 87951669 |

| 紫金港 | 行政服务办事大厅 111 室 13 号窗口 | 周一至周五       | 88981611 |
|-----|-----------------------|-------------|----------|
| 西溪  | 西六教学楼 315 室           | 周二、周四,上午    | 88273001 |
| 华家池 | 纳米研究院二楼西侧             | 周一、周三、周五,上午 | 86971518 |

#### 方法二: 经费转账单

请先填写经费卡转账单(可在 http://zuits.zju.edu.cn "资料下载"中下载),由 经办人和负责人签名并加盖单位公章后,同时带转账单和经费卡,去就近的服务窗口办理缴 费手续。

注意事项:

- 使用经费交费时,请随身携带经费转账单,经费本或经费卡;
- 如果经费本关联过经费卡的,需要携带经费卡;
- 如果是授权的经费卡,请延长有效期到一周;
- 信息中心玉泉和紫金港的服务点可以接受经费卡拍卡,其他校区的服务点只接受经费本 交费;
- 如果是国库的经费,请先到计财处办理转账,再把计财处提供的记账凭单拿到各校区的 前台入账。信息中心各校区的经费号码:

| 玉 泉: | 188750-662101 | 西 溪: | 288750-662101 |
|------|---------------|------|---------------|
| 华家池: | 388750-662101 | 紫金港: | 588750-662101 |

如果在计财处的综合财务管理平台上给信息中心划账,请打印"校内经费转账确认单",
 盖章后拿到信息中心各校区的服务点交费。

#### 方法三: 网上一卡通经费卡自助缴费:

请访问 http://epay.zju.edu.cn:8080 ,下载签署绑定协议,由主项目负责人签字, 单位盖章后到就近的服务窗口进行绑定。

#### 注意事项:

- 国库的经费不能进行绑定操作;
- 如果更换经费,需要重新绑定;
- 玉泉校区服务点暂时保留现金缴费服务,其他校区无现金缴费。

#### 2.4 帐号管理

#### 2.4.1 帐号暂停恢复和类型变更

帐号有一个月以上不需使用时(如遇暑寒假)或类型变更,可在浙江大学网络运行系统 用户自助中心(http://myvpn.zju.edu.cn)自助申请暂停或变更,暂停一个月以上的可以 自助恢复,暂停未满一个月的帐号如要恢复需带身份证或校园卡、工作证、学生证到信息中 心服务窗口办理。暂停期间,帐号所有的基本功能停用。

#### 2.1.2. 帐号注销

注销帐号请携带身份证(或校园卡、工作证、学生证)到信息中心服务窗口办理。若帐 号里有余额,可按以下方式处理:

- ◆ 现金和校园卡缴费的用户,余额可以退回到校园卡电子账户,并交回已开具的校内结算 凭证。也可以把余额转入其他帐号,不退现金。转入其他帐号需要提供原用户的证件 复印件。
- ◆ 用经费卡转账的用户不能退现金,只能把余额转入其他帐号,请提供原用户的证件复印件进行转账。
- ◆ 用现金缴纳网络费的用户如结算凭证遗失,可将余额转入其他帐号,请提供原用户的证件复印件进行转账。

### 2.4.3 其他与费用相关的提示

- ◆ 帐号在任何校区均可使用,并可在任一校区办理帐号相关所有手续。
- ◆ 帐号余额为零时将被停止使用,用户可计算帐号到假期停用的时间,按需缴纳网络费以 便到假期时自动停用帐号。
- ◆ 若期望帐号停用 3 个月以上(暂不计费并保留帐号),可以在用户自助中心 (myvpn. zju. edu. cn)进行暂停操作。暂停未满一个月的帐号如要恢复,需带身份证 或校园卡、工作证、学生证到信息中心服务窗口办理。
- 3. 无线网络
- 3.1 无线网络覆盖区域

已实现全校教学区、学生宿舍区、室外公共区域无线网络的全覆盖。

3.2 接入方法

### 3.2.1 笔记本电脑或台式电脑(以 windows xp 系统为例)

- ◆ 请确认已正确安装无线网卡驱动,并已打开无线网卡开关。
- ◆ 选择 SSID 为 ZJUWLAN 的无线网络,并双击进行连接,无线网卡的地址设为自动获取。

| (1))无线网络连接          |                                       |              |
|---------------------|---------------------------------------|--------------|
| 网络任务                | 选择无线网络<br>单击以下列表中的项目以连接到区域内的无线网络或     | 故获得更多信息 (1)。 |
| 力家庭或小型办公室设<br>置无线网络 | ((Q)) ZJUYLAN                         | 已连接上 😭 🔪     |
|                     | 未设置安全机制的无线网络                          | Line         |
| 相关任务                | ((Q)) LIBAP308                        | 自动 😭         |
| () 742于498732       | 未设置安全机制的无线网络                          |              |
| Q I MILLION SH      | ((Q)) LIBREETINGI                     |              |
| ☆ 更改首选网络的顺序         |                                       | 0000         |
| 型 更改高级设置            | 开首选网络的列表,这样您可以更改                      |              |
|                     | 1 1 1 1 1 1 1 1 1 1 1 1 1 1 1 1 1 1 1 |              |
|                     | ((Q)) bcilab                          |              |
|                     | 信用安全的无线网络(WPA)                        | #000e        |
|                     | ((p)) Cadal                           | ~            |
|                     |                                       | [ 断开 @ ]     |

◆ 打开浏览器输入任意网址,即可进入认证页面,无线网帐号无需另行申请。(用户名和 密码即为 vpn 用户名密码)。认证成功后即可访问校内资源和 Internet。

| 用户登录     | 公告栏: |
|----------|------|
| 用户名 Test |      |
| 日本語      |      |
| 2% čt %  |      |
|          |      |

# 3.2.2 苹果产品(以 iPhone 手机为例)

◆ 点击桌面上 "设置"图标进入设置,打开无线局域网(WI-Fi), iPhone 开始自动搜索 周围 WIFI 网络;

| II CHIN | E 19                                           | :09       | 0 🖬  | ••••• 中国电信 | 17:41    | 🔒 27% 📑             |
|---------|------------------------------------------------|-----------|------|------------|----------|---------------------|
|         | 重明二                                            | Still.    |      |            | 设置       |                     |
| SMS     | 11                                             | 2         | 1    | ▶ 飞行模      | <b>走</b> | $\bigcirc$          |
| 短信      | 日历                                             | 照片        | 通讯录  |            |          |                     |
|         |                                                |           |      | 无线局        | 域网       | 关闭 >>               |
|         |                                                | m         |      | ∦ 蓝牙       |          | 打开 >                |
| 相机      | YouTube                                        | 股市        | 地图   |            |          |                     |
|         | 11 9 1                                         |           |      | の扰模        | 式        | $\bigcirc \bigcirc$ |
| 23°     | $\begin{array}{c}10\\9\\8\\7\\6\\5\end{array}$ |           |      | 🦲 通知       |          | >                   |
| 天气      | 时钟                                             | 计算器       | 备忘录  |            |          |                     |
| -       |                                                |           |      | 通用         |          | >                   |
|         |                                                |           |      | 一 声音       |          | >                   |
| 设置      | iTunes                                         | App Store | QQ   | 🙀 亮度与      | 墙纸       | >                   |
|         |                                                |           |      | ₩ 隐私       |          | >                   |
|         |                                                |           |      |            |          |                     |
| 电话      | Mail                                           | Safari    | iPod | iCloud     |          | >                   |

◆ 选择 ZJUWLAN 后,点击浏览器,会出现无线网络认证界面,提示您输入用户名和密码。登录成功后即可上网冲浪。

| ull中国电信 17:32                | @ 28% ₪               | 배마 中国电信 今 17:42 @ 27% 🕞       |
|------------------------------|-----------------------|-------------------------------|
| 设置 无线局域网                     |                       | ( ) 浙江大学                      |
| 无线局域网                        |                       | ZHEJIANG UNIVERSITY           |
| 选取网络                         |                       | 登录                            |
| 703                          | ₽ 🌫 📀                 | 用户名*                          |
| *<br>ZJUWLAN                 | <b>∻ </b>             | 密码*                           |
| ZJUWLAN-MOB                  | ₽ 🗢 📀                 |                               |
| 其他                           | >                     |                               |
| 询问是否加入网络(                    | $\bigcirc \bigcirc$   | 登录 ⊘ 注销 ⊘                     |
| 将自动加入已知网络。如果没<br>络,您必须手动选择网约 | 有已知网<br><sup>各。</sup> | 2004-2013 兆江十学 @信自山\          |
|                              |                       | 2004-2013 加江八子 使 <b>适应于</b> 位 |
|                              |                       |                               |
|                              |                       |                               |

# 3.2.3 Android 手机设置无线

◆ 点击桌面上的"设置"图标进入设置打开 WLAN, 手机开始自动搜索周围的 WIFI 网络;

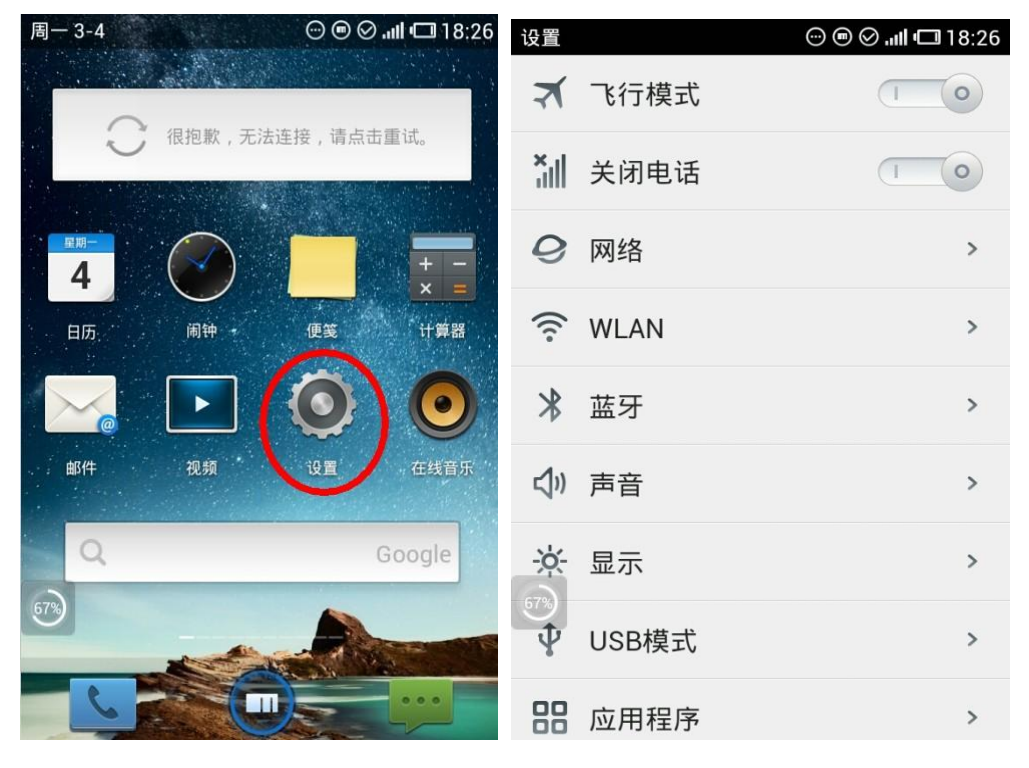

◆ 搜索 ZJUWLAN 并点击浏览器上网,会提示输入用户名和密码;

| 设置 〉WLAN                                 | 18:26 📼 🐑 🛇  | 4 〉浙江大学无线认          |
|------------------------------------------|--------------|---------------------|
| WLAN<br>正在从 ZJUWLAN 获取 IP:               | 地址           |                     |
| <b>网络通知</b><br>附近有开放网络时通知我               | 10           | ZHEJIANG UNIVERSITY |
| 使用WPS连接<br><sub>附近有支持WPS</sub> 的网络       |              | 登录                  |
| WLAN网络                                   |              | zju                 |
| ZJUWLAN<br>正在获取 IP 地址                    | ((t-         | ·····               |
| <b>ZJUWLAN-MOBIL</b><br>已保存,通过802.1x EAP | _E 命         | Y 保存密码              |
| <b>703</b><br>已保存 , 通过 WPA/WPA2          | PSK 进行保护     |                     |
| <b>1946</b><br>不在范围内,通过 WPA/W            | PA2 PSK 进行保护 | 登录❷ 注销 ❷            |
| <b>703</b><br>不在范围内                      |              |                     |

◆ 登录成功后,在 ZJUWLAN 下面会显示"已连接",就可以上网浏览了。

# 第二部分 "卡"通校园

<u>浙江大学校园卡采用非接触式射频卡,实现了校内统一的身份识别、校园消费和财务结</u> 算等功能,"一卡在手,走遍校园"。\_\_

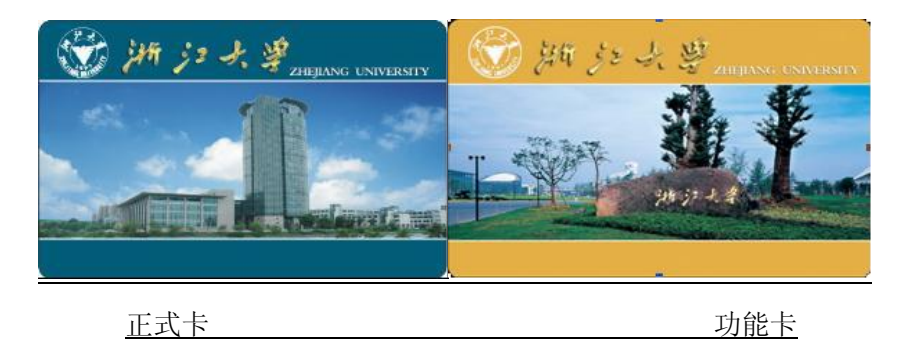

<u>1. 简介</u>

◆ <u>功能强大,一卡多用</u>

校内身份证件:学生证、工作证、退休证。

校内电子证件:借书证、住宿证、上机卡、门禁卡、签到卡、考勤卡等。

校内消费:就餐、购物、上机、上网、水控、乘车、罚款、拍照、复印、打印、报销、 网上交易等。

◆ 集成两种账户信息:

<u>卡账户(相当于卡钱包)</u>:用于校内就餐、购物、乘车、自助缴费、自助转账等,需在 自助终端或读卡器上刷卡使用。

<u>电子账户(相当于电子钱包)</u>:用于网上无卡交易,实现银行转账、网络缴费、缴考试 报名费,网上交易支付等无卡交易。

2. 密码与安全,一限两密

本系统特设立了灵活的措施,可有效保护持卡人利益。

- ◆ 消费限额:在食堂消费时不需要输入密码,无密码累计消费额度不能超过消费限额,否则需要输入消费密码。消费限额默认为 30 元,可以使用自助服务终端修改。
- ◆ 消费密码: 消费超过预定的消费限额后,系统提示"输入消费密码",正确输入密码后, 即可超额使用。消费密码默认是证件后6位。如果证件末尾有X,查询密码是证件倒数 第7位开始的6个数字。如果证件有英文组合,查询密码是888888。用户通过电话 (88206688)、网站(http://ecard.zju.edu.cn)、校园卡自助服务终端、触摸屏电脑 进行校园卡的挂失、查询、修改查询密码等业务时,需要输入的密码。为了保护校园卡 的使用安全,请在校园卡自助服务终端、触摸屏电脑、校园卡服务部电脑等设备上面修 改默认的消费密码。如果密码遗忘,可以到校园卡服务部修改。
- ◆ **查询密码:**设定规则和消费密码相同。
- 3. 充值

如果卡余额不足,可以选择三种充值方法:自助充值、自动充值和现金充值。

◆ <u>在校内布置的校园卡自助服务终端上进行自助充值(必须有对应的银行卡,全日制在校</u> <u>生及正式编制教职工缺省实现校园卡与相关银行卡的关联,未关联绑定或银行卡丢卡补</u> <u>卡后需到对应的银行申请校园卡与银行卡关联绑定)。</u>

自助终端刷卡转账操作方法:

点击自助服务设备"银行卡校园卡转账"进入转账页面→输入转账金额→选择需转入的 <u>卡账号或电子账户后确认。日前,校园卡自助服务终端已部署在五大校区各主要公共场所。</u> 校区内的校园卡自助服务终端分布如下:

| 校园卡自助服务终端分                                            | <b>计布地点(</b> 红色)                                                  | 的即将开通)                                                                 |                                                                      |
|-------------------------------------------------------|-------------------------------------------------------------------|------------------------------------------------------------------------|----------------------------------------------------------------------|
| <b>★ 3 2 18 1</b> 2 1 1 1 1 1 1 1 1 1 1 1 1 1 1 1 1 1 | 东四教学楼<br>行政楼一楼大厅<br>临湖餐厅<br>碧峰宿舍<br>丹阳1,2宿舍<br>西二教学楼<br>中心一楼刷卡处(偏 | 基础图书馆3楼柜台<br>房产处一楼大厅<br>蓝晶书店门口<br>白沙1,2宿舍<br>清溪3,4宿舍<br>西一教学楼<br>言息B楼) | 医学图书馆1楼门厅<br>校园卡服务部外墙<br>蓝田宿舍园区门口<br>白沙3,4宿舍<br>基础图书馆1楼门厅<br>建设银行营业部 |
| <b>玉泉校区</b><br>校园卡服务部外墙<br>教11一楼大厅<br>教四一楼大厅          | 五食堂<br>图书馆一楼左侧<br>中信自助银行内                                         | 图书馆609门口<br>一食堂<br>教七一楼大厅                                              | 校园卡服务部内墙<br>教10→楼<br>行政楼报销大厅                                         |
| 西溪校区<br>图书馆一楼大厅<br>田家炳书院一楼大厅                          | 西六3楼走道<br>财务报销大厅                                                  | 五食堂                                                                    | 生科院食堂门口                                                              |
| <b>华家池校区</b><br>纳米研究院二楼大厅<br>财务推销大厅                   | 图书馆2楼<br>中心大楼一楼大/                                                 | 校园卡服务部<br>丁                                                            | 中信自助银行内                                                              |
| 之 <b>江校区</b><br>中信自助银行右侧                              | 曾宪梓楼东侧                                                            |                                                                        |                                                                      |

◆ 自助终端刷卡转账

点击自助服务设备"银行卡校园卡转账"进入转账 页面→输入转账金额→选择需转入的卡账号或电子账户 后确认。日前,校园卡自助服务终端已部署在五大校区 多处场所,实现师生24小时自助缴费查询等服务。

♦ <u>自动转账</u>

<u>此功能帮助您在校园卡余额不足时从银行卡自动转</u> 入金额,在绑定银行卡时自动开通,自动转账可在校园 卡自助服务终端上自行设置自动转账警戒额和自动转账 额,缺省设定是校园卡余额低于 20 元自动从银行卡转入 50 元。

![](_page_14_Picture_5.jpeg)

- ◆ <u>到校园卡服务部或部分食堂设置的充值点使用现金充值。</u>
- 4. 网上业务办理

校园卡主页(http://ecard.zju.edu.cn)提供校园卡资讯、挂失解挂、消费流水查询、 信息查询、问题解答、失卡招领、账务投诉等服务。

- ◆ 校园卡资讯:最新消息、通知、使用说明等栏目,您可以在这些栏目找到系统的最新变 动信息、值班时间变动通知、最新加入功能等。
- ◆ <u>挂失和查询:使用该功能需要输入持卡人的卡号和查询密码,进入功能界面后,可以自</u> <u>行操作挂失解挂或者查询消费流水。</u>
- <u>5. 相关服务:</u>

# ◆ <u>电子账户充值</u>

在校园卡网站主页选择"校园卡电子账户网上充值",登录后即可自助进行。

◆ 校园卡网上缴纳四六级等考试费

校园卡支持考试系统网上报名的身份识别和费用支付。

登录考试中心页面 http://kszx.zju.edu.cn, 注册并后可选择需要参加的考试类别, 报名成功后即可在该学生绑定的校园卡电子账户里扣除考试报名费。

◆ 校园卡网上支付 VPN 网络费

利用校园卡里的电子账户,实现网上支付 VPN 网络账户费用功能。

- ◆ 登录 http://myvpn.zju.edu.cn 输入用户名和密码进入系统,然后点击"业务办理" 下的"自助缴费"进入如下页面进行操作。费用将从校园卡的电子账户里扣除。详细请 见本书第3页说明。
- ◆ 校园卡自助服务终端交 VPN 费(电子账户消费)

<u>在遍布各校区食堂、宿舍楼等公共场所的校园卡自助服务终端上,可以刷卡进行网络费</u> <u>缴纳,方法和步骤如下:</u>

<u>该项服务将从校园卡卡账户里扣除</u> 费用。

◆ 校园卡自助服务终端自助考试查询

<u>在自助服务终端机上,已实现各类</u> <u>考试的查询服务,刷卡后可查询考</u> <u>试报名情况及最终的考试成绩。</u>

![](_page_15_Picture_9.jpeg)

♦ 刷卡自助打印、复印、扫描、超期罚款

<u>在图书馆任意一台自助打印复印一体机上,使用校园卡进行刷卡确定开始各项服务,并</u> <u>在复印一体机上完成复印任务、刷卡完成缴费等任务。</u>

# ◆ <u>刷卡会议签到</u>

讲座登记、学生注册、上课签到都是可以使用校园卡来完成。

# ♦ <u>刷卡档案馆拍照系统</u>

利用校园卡管理毕业照拍摄系统,实现学位照本地备份及实时上传数据中心,并实时扣除拍照成本费。

◆ <u>大型仪器设备刷卡管理系统</u>

可实现学生创新平台仪器设备刷卡管理。

<u>6. 联系方式</u>

自助服务 88206688 人工报修 87951669

网站: http://ecard.zju.edu.cn

# 第三部分 "数字"校园

信息化时代,校园也愈加E化。通过信息整合与服务集成大大丰富了网络资源,信息化 应用已成为我们生活中必不可少的角色,使我们能更方便地收集、传送、交互信息。

# 浙江大学个性化信息门户——"我的浙大"

### 1. 简介

浙江大学个性化信息门户("我的浙大")经过了多方调研、咨询、反馈及版面和内容 整合,于 2012年3月初正式面向全校师生试运行。"我的浙大"个人信息化信息门户是我 校信息、资源与服务汇聚的中心,一站式提供信息查询、资源服务、日程安排、消息提醒等 应用。

"我的浙大"信息门户整合了各类校园资讯,师生可自行订阅,海量信息一网打尽;应 用中心汇总了校内应用,师生可自行收藏,快速启动应用服务;消息中心集成了与个人相关 的邮件提醒、公文提醒、审批提醒、站内信等服务:日历中心用户可以订阅校内公共日历, 也可以创建、共享个人日历。

在"我的浙大"门户中用户可以:

(1)查工资、公积金、校园卡余额,查成绩、绩点、图书借阅,查仪器、设备,查班 车等;

(2) 看报纸、看电视、听音乐、读期刊、听讲座、插图片、搜资源;

(3) 日历中心可以订阅浙大校历、学术讲座、会议通知、图书馆讲座及本科生课程等 公共日历。

浙大主页 | 个人主页 | 帮助手册 | 设置 | 锁屏 | 退出

| 🙆 di 1                                                             | ム北上                                  |                                                                                  |                                                          |                                        |                             | 砌入:               | ±0   17 <u>7</u> ±0                                    | !   弁:                     | 御于朏                                  | r I .                           | 反宜                                                       | 钡胼                                                                                                    |                                         |
|--------------------------------------------------------------------|--------------------------------------|----------------------------------------------------------------------------------|----------------------------------------------------------|----------------------------------------|-----------------------------|-------------------|--------------------------------------------------------|----------------------------|--------------------------------------|---------------------------------|----------------------------------------------------------|----------------------------------------------------------------------------------------------------|-----------------------------------------|
| <b>四</b> 我日                                                        | 刘衍天 漸                                | 试版 洪波,您                                                                          | 好 <b>!</b>                                               |                                        |                             |                   | 浙大搜索                                                   | -                          |                                      |                                 |                                                          |                                                                                                    | P                                       |
| 我的首页                                                               | 校园资讯                                 | 办事大厅                                                                             | 组织机构                                                     | 学校文件                                   | 个人空(                        | 司   应用            | <mark>№®®</mark><br>中心                                 |                            |                                      |                                 | æ                                                        | <b>持热</b> 线:8                                                                                             | 7951669                                 |
| ⑦ 订阅中心                                                             |                                      | 🔶 重点提示                                                                           | ₹                                                        |                                        |                             |                   |                                                        |                            | <b>→</b> J                           | 同会议                             | :夏学                                                      | 期第五周                                                                                                    | 5                                       |
| <ul> <li>资讯类</li> <li>求是新闻网</li> <li>招聘信息</li> <li>科学研究</li> </ul> | 订阅数<br>2160<br>2146<br>2137          | <ul> <li>保密办关</li> <li>信访办关</li> <li>浙江大学</li> <li>组织部关</li> <li>关于24</li> </ul> | 于销毁保密废纸的<br>于公布五月份学和<br>交通智能化管理等<br>于卢兴江等同志的<br>浙江大学六届三》 | 的通知<br>交有关部处和单位。<br>页导小组关于校庆!<br>的考察预告 | 须导千部接待翻<br>期间免收停车;<br>合议的通知 | ¥众来访安排的<br>自位费的通知 | [05-15]<br>通知 [05-14]<br>[05-14]<br>[05-14]<br>[05-14] | <b>待</b><br>邮件<br>校组<br>站内 | <b>▶事项</b><br>ŧ(0)<br>ŧOA(未<br>]信(2) | ;绑定)                            | 审:<br>院:<br>邀                                            | <b>议</b><br>批(0)<br>级OA(未<br>诸(0)                                                                         | ・ <b>じ</b><br>(绑定)                      |
| 教育教学<br>校务管理<br>公告公示                                               | 2124<br>2006<br>1964                 | <ul> <li>计财处关</li> <li>本科生院</li> </ul>                                           | 于"2012年上半年<br>关于2011-2012年                               | "发票报销"的温馨<br>学年春夏学期校外:                 | 提醒<br>学分认定系统;               | (闭时间的通知           | [05-14]<br>[05-14]                                     | ()<br>()                   | 丘期日                                  | 程<br>五                          | 月 20:                                                    | 12                                                                                                    | >                                       |
| 浙大简讯<br>团委求是青年<br>院系部门信息<br>行政文件<br>党委文件                           | 1947<br>1928<br>1867<br>1757<br>1742 |                                                                                  | また。<br>また。<br>また。<br>また。<br>また。<br>また。<br>また。<br>また。     | 学航<br>秋江晩報<br>秋江晩42                    |                             |                   |                                                        | 8<br>29<br>6<br>13<br>20   | - 30<br>7<br>14<br>21                | 1<br>8<br>15<br>22              | <ul> <li>Ξ</li> <li>9</li> <li>16</li> <li>23</li> </ul> | 四         五           3         4           10         11           17         18           24         24 | i <b>六</b><br>5<br>1 12<br>3 19<br>5 26 |
| <ul> <li>○ 日程类(4)</li> <li>○ 查询类(5)</li> <li>○ 古事業(43)</li> </ul>  |                                      | 求是新闻                                                                             |                                                          | GALLOUIX                               | UNDITOWE                    | THATCHE           |                                                        | 27                         | 28 4                                 | <b>29</b><br>5                  | <b>30</b><br>6                                           | <b>31</b> 1<br>7 8                                                                                        | 2<br>9                                  |
| ○ 办爭尖(10)<br>○ 资源类(23)<br>○ 工具类(8)                                 |                                      | <ul> <li>瑞典乌普</li> <li>省委副书</li> <li></li></ul>                                  | 萨拉省省长一行;<br>记李强来浙大调明<br>今作开展新疆文()                        | 方问浙大<br>开<br>V遗产保护与研究                  |                             |                   | [05-15]<br>[05-13]                                     | 我的<br>• (                  | 回历<br>IRPE救<br>聖学春华                  | 周春年<br>F论坛                      | ≕学者讨<br>第十八                                              | []<br>2년NO.1<br>期                                                                                         | 新增事件]<br>169                            |
| 服务注册申请<br>请联系:8827368                                              | 31.                                  | <ul> <li>● 魯林荣等</li> <li>● 浙大与塔</li> <li>● 浙大与韩</li> </ul>                       | 安现T淋巴细胞重<br>大共建三个文科码<br>国高教财团签约                          | (要功能基因)<br>研究平台                        |                             |                   | [05-07]<br>[05-07]<br>[05-05]                          | • 3<br>9<br>1              | 夏斯科國<br>教授:C<br>errocer<br>版工大学      | 国立大<br>Calamit<br>ne ani<br>学求是 | 学Dmit<br>tic deri<br>d gold<br>讲座教                       | try Lema<br>vatives (<br>授刘安国                                                                             | enovskiy<br>of<br>国博士授                  |

| 🖉 我的浙大          | 测试版 洪波,您好!               | 浙大主页   个人主页   帮助手册   设置   锁屏   退<br>浙大搜索 |
|-----------------|--------------------------|------------------------------------------|
| 我的首页   校园资讯     | 赤事大厅   组织机构   学校文件   个人! | 空间 应用中心 医济热线:879516                      |
| ▼ 我的应用 (16) 🛛 🔅 | 我的应用我管理 —— —— ——         | ター ター あじ                                 |
| 🙎 个人信息          | → ▲ ▲ 快捷、 方便、高效、安全       | ( ) 1.基础数据查询                             |
| ▲ 冰果英语          |                          | 2.网络存储                                   |
| 😻 钱江晚报          | 推荐                       | 7 1 3.现代教务管理                             |
| 🙆 研究生课程中心       | 新东方多媒体学习 200             | 知识世界 127 899 订阅                          |
| 👖 精品课程          | 《新东方多媒体学习库》<br>课程数据 取消   | 内容包括:目然科学、人<br>文历史、 取消 4.ZJU百科           |
| 🙆 Nexus田高清社     |                          |                                          |
| 🞑 基础数据查询        | B/ngo 冰果英语首创了个性化教        | 没有该应用的描述                                 |
| 🚽 设备采购查询        |                          | 取消 6.数据库导航                               |
| 🙆 浙大信访          | 查询类 查看全部>>               | Sec. 2                                   |
| ₩ 新东方多媒体学       |                          | LEC 打                                    |
| 📶 超星电子图书馆       | 基础数据查询 班车查询              | 教室、实验室 1.党校教育考试                          |
| 쨰 班车查询          | 1124 取消 723 取消           | 569 订阅 2.浙大搜索                            |
| 🙆 法律事务办理(       | 大型仪器查询 设备采购查询            | 123 订阅                                   |
| 🙀 知识世界          | 315 订阅 274 取消            | 3.在线调查                                   |
| 🔽 短信平台          |                          | 4.法律事务办理                                 |
|                 | 办事类 查看全部>>               |                                          |

"我的浙大"应用中心

# <u>2. 操作指南</u>

\_(1) "我的浙大" 网址: http://my.zju.edu.cn/, 用户名和密码均为"浙大通行证" 用户名和密码。

(2) 资讯订阅

校内资讯栏目可在"我的浙大"首页左栏"资讯类"中订阅,订阅成功的资讯栏目会 显示在首页中间的正下方。点击资讯类栏目添加订阅就可以成功订阅资讯:

![](_page_17_Figure_6.jpeg)

#### (3) 应用订阅

<u>"我的浙大"应用中心汇聚了我校院系、部门及师生提供的各种类型服务与资源,应</u> 用订阅的方式有两种,方式一哪下图所示:

![](_page_18_Figure_2.jpeg)

方式二可点击"应用中心"导航进入应用服务订阅中心首页进行订阅:

![](_page_18_Figure_4.jpeg)

### (4) 日历订阅

用户可以订阅学校的公共日历在"近期日程"中显示,也可以创建用户自己的日历事件:

|   | 科学研究   | 2137  | •   | <del>出织部关于卢兴江等</del> | 同志的考察预告                   | [05-14] | 站内    | 信(2)         |          | 遗      | 请(0)           |         |         |
|---|--------|-------|-----|----------------------|---------------------------|---------|-------|--------------|----------|--------|----------------|---------|---------|
|   | 教育教学   | 2124  |     | 创建事件                 |                           | ×       |       | e            |          |        |                |         |         |
|   | 校务管理   | 2006  |     |                      |                           |         | 💠 i   | E期日          | 柱        |        |                |         |         |
|   | 公告公示   | 1964  |     | 内容                   | *                         |         | <     |              | 五        | 月 20   | 12             |         | >       |
|   | 浙大简讯   | 1947  |     |                      |                           |         | B     | -            | <b>=</b> | Ξ      | 四              | 五       | 六       |
|   | 团委求是青年 | 1928  |     | 开始时间                 | 2012-05-16 10:46 选择       |         | 29    |              | 1        | 2      | 3              | 4       | 5       |
|   | 院系部门信息 | 1867  |     |                      |                           |         | 6     | 7            | 8        | 9      | 10             | 11      | 12      |
|   | 行政文件   | 1757  |     |                      |                           | 4       | 13    | 14           | 15       | 16     | 17             | 18      | 19      |
|   | 党委文件   | 1742  |     |                      |                           |         | 20    | 21           | 22       | 23     | 24             | 25      | 26      |
| 0 | 日程类    | 订间数   |     | 日历                   | 默认日历 💌                    |         | 27    | 28           | 29       | 30     | 31             |         | 2       |
| - | 肉书馆讲座  | 150   |     | 194                  |                           |         | 3     |              |          |        |                |         |         |
|   | 会议通知   | 2105  | 求   | 况明                   |                           |         |       |              |          |        | Г              | _       |         |
|   | 学术活动   | 4601  |     | 链接                   |                           |         | 24014 |              |          |        |                | 新坊      | 事件      |
|   | 浙大校历   | 13835 |     | 10k F                |                           |         | • 9   | RPE戏         | 周青年      | 学者     | 论坛N            | 0.169   | 9       |
|   |        | 10000 |     | 地点                   |                           |         | • 1   | <b>對</b> 学者  | F论坛      | 第十ノ    | 、期             |         |         |
| 0 | 查询类(5) |       | •   | 重复规则                 | 毎 1 💌 不軍复 💌               |         | • 3   | 〔斯科          | 國立大      | 学Dm    | itry Le        | men     | ovskiy  |
|   |        |       |     | 王母书山口如               | Vil. 477                  |         | 1     | 奴授:C         | alamit   | ic der | ivativ         | es of   |         |
|   |        |       |     | 里夏截止口期               | 选择                        |         | T     | errocer      | ne and   | a gold | la der Talan I | ير کا ب | 1 L 417 |
|   |        |       |     | 提醒                   | 添加提醒                      |         | • *   | 和工大日<br>副面を見 | 的无       | 讲座教    | 195XU          | 安国限     | 第二次     |
|   |        |       | 校   |                      |                           |         | 1     | 和巴大山         |          |        |                |         |         |
|   |        |       |     |                      |                           |         |       |              |          |        |                |         |         |
|   |        |       |     |                      |                           |         |       |              |          |        |                |         |         |
|   |        |       | 1.1 |                      | 确定                        | 取消      |       |              |          |        |                |         |         |
|   |        |       | • • | =動管理处关于五月·           | 份接待群众来访安排的通知              | [05-14] |       |              |          |        |                |         |         |
|   |        |       | - 1 | 言访办关于公布五月            | 份学校有关部处和单位领导干部接待群众来访安排的通知 | [05-14] |       |              |          |        |                |         |         |
|   |        |       | • 5 | 基本建设处关于五月            | 份接待群众来访安排的通知              | [05-14] |       |              |          |        |                |         |         |

<u>(5)"我的浙大"个人空间为我校师生提供文件存储、学生交作业、共享资源、照片存</u> 储、相册好友共享、日志、好友等服务:

| 🖉 我的浙大 🛲 🖽 ( ) (254)    |                | 浙大主页   个人主<br>浙大魏 | 页   帮助手册   设置   锁屏   退出<br>索              |
|-------------------------|----------------|-------------------|-------------------------------------------|
| 我的首页   校园资讯   办事大厅   组约 | 只机构   学校文件   イ | ▶人空间   应用中心       | 服务热线:87951669                             |
| 文件 日历 日志 相册             | 好友    消息       |                   |                                           |
| 文件 设置                   |                |                   |                                           |
|                         |                |                   | 搜索文件                                      |
|                         |                | 一百夕晚休 -           |                                           |
|                         |                |                   | 当前路径下共有 64 坝内容                            |
| 我的位置:我的文件               |                |                   | 服务向导                                      |
| 名称                      | 4 共享           | 大小 修改时间           | 🔁 学生提交作业                                  |
| 🛅 SAP                   | 📑 🖂            | 2012-04-17 16     | :30 💿 教师开放资源                              |
| 🛅 方伟杰                   |                | 2012-03-13 15     | 50 文件收益                                   |
| 🛅 教科网年会                 | <b>i</b>       | 2011-11-02 12     | :42                                       |
| 🛅 教科网主节点会议PPt           |                | 2008-05-26 09     | 没有收藏又件<br>:01                             |
| 🧎 科学发展观分析报告             |                | 2011-05-25 06     | :55 匿名共享                                  |
| 🛅 论文                    | <b>2</b>       | 2008-04-11 08     | :39 📚 2012.05 🗙                           |
| 🗎 软件                    | <b>i</b>       | 2008-04-11 08     | :39 🔂 SAP 🗙                               |
| 🛅 图书馆                   | <b>1</b>       | 2011-05-25 06     | :57 🗎 展板(修订版) 🛛 🗙                         |
| 🛅 图书与信息中心摄影比赛           |                | 2011-05-20 06     | :41 🛅 教科网年会 🗙 🗙                           |
|                         |                | 2009-01-12 09     | :13                                       |
| ── 网络广告宣传推广文案           |                | 2009-03-11 12     | :05 (元) 洪波 ×                              |
| ——<br>一)我的相册            |                | 我的相册-23 15        | :42 · · · · · · · · · · · · · · · · · · · |

# 3. 浙江大学校园移动门户

浙江大学校园移动门户包括移动应用中心、个人信息中心,聚合了校内新闻、资讯、地 图、公告、电话黄页、图书、班车查询及新生等服务,为师生提供了方便、高效的移动应用。 (1)校园移动门户示例

![](_page_20_Picture_0.jpeg)

![](_page_20_Picture_2.jpeg)

<u>Android 平台</u>

<u>IOS 平台</u>

<u>B. 浏览器下载安装, http://m.zju.edu.cn:8080/m</u>

# 4. "我的浙大"中包含的重要系统

<u>4.1 统一身份认证 http://zuinfo.zju.edu.cn/index.do</u>

(1) 功能简介

统一身份认证系统建设目的在于构建浙江大学统一的数字身份管理与服务中心,保障学校信息资源的有序应用,确保学校信息资源和服务的安全。统一身份认证系统由身份数据库、身份管理与数据服务、资源管理与访问控制、PKI基础设施、电子签章及其应用等组成,能

够向全校范围内所有部门、信息系统提供用户身份数据服务,能够为网上审批、网上支付等 应用服务提供数字证书认证,能够为学校整合现有的各种应用系统提供支撑,能够满足师生 "单点登录、多点漫游"的需求。

目前可用统一身份认证登录的网站和系统有 29 个,包括浙大校历、教务管理系统、本 科教学课程中心、学生公寓网、学生一站式服务中心、数据中心、邮件系统、网络存储、个 人主页系统、电子离校单系统、浙大办公网、科研管理系统、计财查询系统、数据服务系统、 设备资产管理系统、校园卡综合服务等。

(2) 使用服务

访问浙江大学统一身份认证系统有两种途径

A. 进入 http://zuinfo.zju.edu.cn/点击右上角的"浙大通行证"进行登录。

B. 进入行政办公网主页 http://zupo. z ju. edu. cn/ 点击右下角"统一身份认证"链接进行登录。

![](_page_21_Picture_6.jpeg)

## <u>登录说明:</u>

<u>(1)激活账号:为了保证您账号的安全,首次使用统一身份认证系统的用户必须通过这</u> <u>里激活账号,从您的手机或邮箱里获取密码,请按照相关提示激活即可。</u>

(2)安装浙江大学根证书:为了您使用方便,请您安装浙江大学根证书。否则每次登录 系统都会跳出对话框提醒您。如果您使用的是 IE7.0,则会提示证书导航错误。

(3)使用中有任何疑问,请致电 87951551。

统一身份认证系统的分为我的工作台、公共服务知、部门应用等版块。

| 我的工作台         | ◆欢迎旅 苏对额 1                                   |                     |                                       |
|---------------|----------------------------------------------|---------------------|---------------------------------------|
| 単点董秉(全部应用) >> | BOOLS BOOLS BOOLS BUILD                      |                     |                                       |
| 紀豊管理 >>       | • 酬金查询 • 数取                                  | 亡工好查询               | 12.46                                 |
| 统计信息 >>       | <ul> <li>#44开始版本</li> <li>● 現1664</li> </ul> | 家合平台                |                                       |
| 信息/绑定 >>      | <ul> <li>学費到款</li> <li>B#会型入</li> </ul>      |                     |                                       |
| 统一进出          | 公共服务(以曾字母拼音排)                                | (*)                 | 即门应用(以有字母拼音拜序)                        |
| 服务手册工具        |                                              |                     |                                       |
|               | <b>二郎</b> 件系统                                | <b>2</b> 第门电子公量申请审报 | ····································· |
|               | 《二年期年後用校印                                    | <b>然</b> 然信平台       | 二世子高校单                                |
|               | 一个人主页(博客)                                    | 之教职工数据服务(年度考核)      | ▲ <sup>●</sup> 基础数据查询与统计              |
|               | <b>自书馆学科服务平台</b>                             | 堂校園を線合服装            | <b>建校图</b> 发付系统                       |
|               | A DISTON                                     | 27年生-以大服务           | Pita7F48                              |
|               |                                              |                     |                                       |

# <u>4.2 浙江大学现代教务系统 http://jwbinfosys.zju.edu.cn/</u>

这是与你的学习关联最直接的网站。提供选课、个人课表、考试安排、成绩查询、专业确认、毕业论文提交、教材订购等服务,可以说,没有它,在浙大的学习生活将寸步难行。

# <u>4.3 浙江大学数据中心 http://zudc.zju.edu.cn/</u>

<u>学生数据服务系统为学生提供教学、工作管理等方面的信息查询服务。包括数字档案、</u> 简历中心和维护中心三部分,可以查询你的在校信息、通讯信息等,并可以维护自己的相关 信息。

![](_page_23_Picture_0.jpeg)

### <u>4.4 网络存储</u>

<u>为在校师生提供网络空间。服务包括文件存储(上传、下载)、文件共享、子账号、匿</u> <u>名通道、临时存储空间等。</u>

<u>(1)把重要的文件、资料备份在网络存储上,一方面可以随时随地通过互联网获取,</u> <u>另一方面避免因个人计算机故障,硬盘损坏造成资料的丢失。</u>

(2)对于超大附件邮件的发送,一般的邮件系统无法支持,通过网络存储系统保存超 大文件,简单地发送存储地址就可以分享超大附件了。

(3) 共享资料,尤其是多人共享,不必采用过时的邮件系统,网络存储可以方便地进行共享操作,并对接收者提供共享消息,还可设置有效期。

| 乙 我的浙力           | t anacae and   | t,您好t                                 |                     |       | MIX-LEN | 资讯搜索 ≥      | aum Loom L                 | Net T    |
|------------------|----------------|---------------------------------------|---------------------|-------|---------|-------------|----------------------------|----------|
| - 服务订图           | 我的首页           | <u>v</u> T                            | 心 应用中心              | 个人空间  | 办事大厅    |             |                            |          |
| 文(1 日历           | 日志             | 相册                                    | 好友 清息               |       |         |             |                            |          |
| 文件 谢             | E C            |                                       |                     |       |         |             |                            |          |
| Highty at Higher | 5-07/Hz 2014.± | ····································· |                     |       |         |             | 38                         | 宗文件      |
|                  | · 新建文件美(       | 3 804                                 | <b>篇 共享 🦹 間</b> 名共享 | ●更多操作 |         |             | 当前路径下非                     | 共有 66 項内 |
| 我的位置:我的文件        |                |                                       |                     |       |         | -           | 服务向导                       |          |
| 名称               |                |                                       |                     | ¥ 大小  | 修改时     | វាធិ        | 2学生提交作)                    | LK.      |
| <b>24</b> 会议     |                |                                       |                     |       | 2012-   | 12-26 15:23 | <b>全教师开放资</b>              | 原        |
| 🛅 dflt           |                |                                       |                     | 22    | 2013-   | 06-24 15:28 | 文件收查                       |          |
| C SAP            |                |                                       |                     |       | 2012-   | 04-17 16:30 | 10 Min Handlever Ala       |          |
| 🛅 方伟杰            |                |                                       |                     |       | 2012-   | 09-13 15:47 | 0(14/0(00,)(14             |          |
| 🛅 數科阿年会          |                |                                       |                     |       | 2011-   | 11-02 12:42 | 匿名共享                       |          |
| 🛅 數科阿主节点合议PPt    |                |                                       |                     |       | 2012-   | 09-13 16:27 | 🛅 dflt                     |          |
| 科学发展现分析报告        |                |                                       |                     |       | 2011-   | 05-25 06:55 | 🛅 洪波                       | x        |
| 一款件              |                |                                       |                     |       | 2012-   | 10-19 10:07 | 20 24 27 20 3              | _        |
| 圖书与信息中心損影計       | 凄              |                                       |                     |       | 2011-   | 05-20 06:41 | 17 96 52 191               |          |
| 〇〇 网络安全          |                |                                       |                     |       | 2009-   | 01-12 09:13 | 息共: 50.00                  | GB       |
| 问 网络广告宣传推广文集     | t              |                                       |                     |       | 2009-   | 03-11 12:05 | 使用: 23.87 (<br>剩余: 26.12 ( | GB<br>GB |
| Con Mildham (M)  |                |                                       |                     |       | 2007    | 10.00 15:40 | MON:                       |          |

# <u>5. 校内其它常用网站:</u>

# <u>5.1 浙大之窗:一目了然</u>

学校主页http://www.zju.edu.cn/求是新闻网http://www.news.zju.edu.cn/行政办公网http://zupo.zju.edu.cn/求是潮网http://www.qsc.zju.edu.cn/本科生院错误! 超链接引用无效。http://bksy.zju.edu.cn/研究生院 http://grs.zju.edu.cn

# 5.2 信息系统:快捷高效

电子邮件系统http://zjuem. zju. edu. cn/学生一站式服务 http://zuss. zju. edu. cn/信息中心http://zuits. zju. edu. cn/校园卡http://ecard. zju. edu. cn/

# 5.3 精品课业:丰富多彩

学生选课系统http://jwbinfosys.zju.edu.cn/课程中心http://zjucc.zju.edu.cn/精品课程 http://jpkc.zju.edu.cn本科专业资讯网 http://bkzyzx.zju.edu.cn研究生教育信息管理系统http://grsinfo.zju.edu.cn/

# 5.4 教学参考:学海无涯

图书馆 http://libweb.zju.edu.cn/ 教育科研网 http://www.edu.cn/ 浙大教材网 http://zdjc.zju.edu.cn/ 浙大搜索 http://s.zju.edu.cn/

5.5 校园文化: 求真务实

| <u>文化素质网</u> | http://www.culture.zju.edu.cn/ |
|--------------|--------------------------------|
| 素质拓展网        | http://www.qzlake.zju.edu.cn/  |
| 多媒体中心        | http://media.zju.edu.cn/       |
| 海纳百川论坛       | http://bbs.zju.edu.cn/         |

### 5.6 生活顾问:细致入微

<u>浙大电子服务网 http://ems.zju.edu.cn/</u> <u>饮食服务 http://zdys.zju.edu.cn/</u> 学生公寓网 http://dorm.zjxinyu.com/

◆ <u>浙大网缘(缘网)http://t.057101.com/</u>

这里是各种电视剧、影片、漫画的宝库,提供各种 BT 下载。这里有球赛的转播,这里 还是一个大大的软件库,又全又新。想要什么样的软件,就到这里来吧,绝对没错的。

◆ <u>CC98 http://www.cc98.org</u>

<u>浙大最具人气的学生论坛。新生入校后都会听到学长学姐们的谆谆教导:有问题,上</u> 98~。这里是低年级学生经常光顾的社区,其中的校园动态、学习交流、选课咨询、电 脑技术、院系交流等很多版块都是大家课余生活交流的重要平台。

◆ <u>飘渺水云间 http://www.zju88.org</u>

集学术讨论、信息共享、生活娱乐等多方面的校园 BBS,包括电脑应用、科学技术、文 学艺术区、体育运动区、休闲娱乐区、游戏娱乐区、新闻资讯区、感性空间讨论区、浙 大讨论区等区域。是浙大学生尤其是高年级学生生活不可或缺的一部分。每天的访问量 在 50000 以上,是浙江省、乃至全国最具规模的 BBS 之一。

# 第四部分 "悦读"校园

大学的图书馆永远都是一个资源宝库,学会如何更好地使用图书馆将会给你的大学学习 生活提供更多的便利。来到浙大,当然不能忽视具有悠久历史且最具学术氛围的图书馆。

图书馆拥有5座馆舍,分布于玉泉、紫金港、西溪、华家池等校区。图书馆资源极其丰富,目前馆藏总量达550万册,包括线装古籍18万余册。各类数据库400余个,电子图书150万种,电子期刊5万种。这里是知识的海洋,尽情遨游吧!

# 1. 馆内阅览

暖暖秋日,捧一本喜爱的书在图书馆的一角

静静地坐上一下午,细细地品味个中乐趣。

◆ 紫金港校区有基础馆和农医馆两座馆舍,均为全开放格局,阅览室与书库合二为一,环 境舒适自在。基础馆有 60 多万册的书刊可供借阅,底层和一层是人文社科类图书,二 层是自然科学类图书。三层报刊工具书阅览室,提供期刊、报纸和辞典等工具书,四层 浙大文库则收藏着丰富的浙大师生和校友著作。农医馆以生物学、农学、医学书刊为主, 一层、二层是中文图书,三层是外文图书和期刊。

![](_page_26_Picture_7.jpeg)

◆ 华家池校区图书馆也是全开架布局,可在二层~四层自由阅览。

◆ 玉泉校区图书馆的阅览室与书库是分开的, 阅览室在大楼两侧的辅楼。从二层到八层分

布着理工科参考书、普通报刊、外文科技期刊、工具书等众多阅览室,大家可以刷卡入内阅览学习。

◆ <u>西溪校区图书馆的阅览室分布在书库两侧。主要有历史阅览室、现刊阅览室、古籍阅览</u> <u>室、民国文献阅览室、大型文献阅览室等。</u>

### 2. 图书外借

<u>外借服务可以让读者将自己喜爱的图书借回慢慢阅读。最多可以借 12 本书哦!</u> 分馆互借、通借通还、提醒服务……,让你轻松借遍全校图书!

♦ <u>柜台服务</u>

图书外借在各校区图书馆出纳台办理。出纳台还负责办理校园卡的借书功能开通(全日 制学生自动开通)、阅览证的办理、图书赔偿、超期罚款、硕博论文审核和接收、离校等手 续,是图书馆流通服务的主要窗口。

不论你在哪个校区借的图书,可以就近在任一校区图书馆归还。

如果某本书你来不及看,还可以续借一次,这样你又多了40天时间来阅读了!

### 各校区图书馆出纳台地点:

| 玉泉校区图书馆          | 西溪校区图书馆   | 华家池校区图书馆 | 紫金港校区农医馆 | 紫金港校区基础馆 |
|------------------|-----------|----------|----------|----------|
| <u>二楼大厅(200)</u> | 北楼一楼(1-7) | 二楼大厅     | 一楼大厅     | 一楼大厅     |

♦ 自助服务

<u>当你想把看到一半的图书借回去彻夜长读,却突然发现工作人员已经下班,该怎么办</u> 呢?不用急,你可以通过自助借书仪帮你完成心愿。当然还书也可以自助完成啦!

♦ <u>预约服务</u>

包括分馆馆际互借服务(异馆在架书预约)和外借书预约服务。登录 opac 网页 (http://webpac.zju.edu.cn),通过预约系统提交借书请求,图书馆将图书从藏书馆传送 到读者指定的取书馆,方便读者借阅其它分馆的图书。

♦ <u>文献传递</u>

<u>当你非常想看的图书或论文图书馆却没有时,有什么办法吗?当然有!你可以通过文献</u> 传递服务来获得!请先进行用户注册,再打电话或发封邮件确认,经确认后的注册用户即可 提交文献传递申请。

电话: 87951633

E-mail: wxcd1@zju.edu.cn

### <u>3. 信息共享空间</u>

信息共享空间(Information Commons,简称 IC)是提供给用户的一个创意性学习空间, 是一种创新的学习模式,一个共享的交流社区,以最新的专业软件和性能优良的硬件设备为 支撑,整合网络资源和智力资源,营造向外辐射创新能量的学习中心。

IC 位于紫金港校区图书馆基础分馆 301 室,占地 1300 平方米,由多媒体空间(Multimedia

Commons)、知识空间(Knowledge Commons)、学习空间(Learning Commons)、研究空间 (Research Commons)、文化空间(Cultural Commons)、系统体验空间(System Commons)、 创新空间(Innovation Commons)、社交空间(Social Commons)等一系列空间功能组成。IC 为用户提供研究、教育和学习等活动所需的不同载体信息资源的一站式服务。

![](_page_28_Picture_1.jpeg)

# 4. 讲座/咨询

<u>图书馆提供形式多样的方式帮助你解决利用图书馆碰到的问题,</u> 你也可以参加图书馆举办讲座,提高自己获得文献资源的能力。

◆ 咨询服务

图书馆所有服务窗口都有老师,帮助你解决在图书馆遇到的问题。你也可以通过电话、 邮件或留言板进行咨询,或者进入留言板 FAQ 找到答案。

◆ 培训讲座

图书馆每学期都举办面向全校师生的信息素养系列讲座,主要介绍数据库使用方法、文献查找方法、相关软件使用技巧等内容,旨在帮助师生提高文献信息素养,掌握相关技巧, 以便能快捷、准确地利用图书馆丰富的各类文献资源。常规讲座面向全校师生,一般安排在 每周三下午;"信息达人"训练营主要是面向全校本科生同学开设的信息素养培训系列讲座; 新生始业教育是新学期开始之初,专门推出面向研究生或本科生新生的,旨在帮助新生尽快 熟悉图书馆资源和服务。

![](_page_29_Picture_0.jpeg)

# ♦ <u>信息检索课程</u>

图书馆面向研究生开设了《计算机信息检索》、《生物医学研究信息快速获取和评价》两 门选修课程。其中的《计算机信息检索》是一门信息素养教育基础课程,是培养学生良好信 息素养,学习掌握利用检索工具从文献信息资源中获取知识的课程。

# 5. 查新检索

科研项目在立项时如何判断是否与已有研究重复

如何判断是否有新颖性

这一切因为图书馆的科技查新而变得 so easy

◆ 科技查新是国家科技部为避免科研课题重复立项和客观正确地判别科研成果的新颖性 而设立的一项工作。查新范围包括立项类、鉴定/验收类、报奖类、开发类(产品、技 术)等。

![](_page_30_Picture_0.jpeg)

◆ 查收查引是为职称评定、报奖、申报杰出人才(杰出青年基金、长江学者、省级专家等) 等提供论文引证证明的服务。查找文章被 SCI、EI、CPCI-S、CPCI-SSH、IM、MR、CSCD、 CSSCI等收录、引用及收录期刊的影响因子,并依据检索结果出具专业的检索证明。

# 6. 博览群书

从今天起,开始享受阅读的乐趣吧!

阅读经典, 悦读一生, 与书共舞

### ♦ 新生推荐书

这是面向新生的一项导读活动,共有268种优秀图书。统一存放在紫金港校区基础馆, 另在紫金港学生宿舍区各书屋(丹青学园书屋、云峰学园书屋、蓝田学园书屋)也有部分新 生推荐书,欢迎大家阅读!

### ◆ 图书导读

<u>根据社会、学校热点,图书馆与学校各部门合作,定期推出各类主题的图书导读活动,</u> <u>如求是记忆、诺贝尔文学奖略萨作品等。将相关主题图书集中存放在紫金港校区基础馆大厅</u> 导读书架上,方便读者集中借阅。

### ◆ <u>新青年・悦读 http://www.zdxqn.zju.edu.cn/redir.php?catalog\_id=7</u>

基于青年人对好书的渴望,对拓宽自身青春厚度的需求,由浙大团委新青年传媒推出的 系列阅读活动,主要由学生自己推荐,目前推出13季。

<u>翻开一本好书,身体沉静下来、心灵舒展开去,猛然有一天,你会惊奇地发现,青春的</u> 厚度原来已在不知不觉中得到增长。就让我们沉浸在书籍的海洋中,一起悦读吧!\_\_

![](_page_31_Picture_0.jpeg)

# ◆ <u>爱心岛</u>

<u>让书籍像血液一样流动起来!这是图书馆举办的图书漂流活动。在每年6月份都会举办</u> 大型捐书活动,进行宣传和上门取书服务,平时读者可就近到各校区图书馆借还书处捐书。

![](_page_31_Picture_3.jpeg)

# ♦ <u>数字阅读</u>

网络时代,怎能少了电子书刊呢?足不出户,你便可以游历五湖四海、观察世间百态、 探寻社会真理、思考天地人生。

图书馆数字资源品种丰富,收藏了世界上著名商业出版社、著名学会协会、著名专业出版社及著名大学出版社的数字出版物,中、外文数据库的收藏量分别达到了 200 余个,

<u>外文</u>

- <u>囊括了世界上排名前几位的大的商业性出版社,如 Elsevier、</u> Wiley-Blackwell、Springer、Taylor & Francis、SAGE等。
- 大的学会/协会,如美国化学会 ACS、英国皇家化学会 RSC、美国电气电子工程师学会 IEEE/英国工程技术学会 IET、英国物理学会 IOP、美国物理联合会AIP、美国物理学会 APS、美国土木工程师学会 ASCE、美国机械工程师学会ASME、美国航空航天学会 AIAA、美国光学会 OSA、欧洲中小协会/学会 ALJC等。
- 著名大学出版社,如牛津大学出版社 Oxford University Press、剑桥大学出 版社 Cambridge University Press 等。
- <u>著名专业出版社,如 Lippincott Williams & Wilkins (LWW)、S.Karger、</u> Emerald等。
- <u>著名期刊</u>,如 CELL、Nature、Science、PNAS 等。
- <u>重要过刊数据库,JSTOR、PAO等。重要期刊在国家图书馆/国家科技图书文献</u> <u>中心 NSTL 支持下或者自购,已回溯至创刊号,如 RSC 数据库可以访问到 1841</u> 年,Nature 周刊回溯到 1869 年,Emerald 数据库回溯到 1898 年。

# <u>中文</u>

<u>读秀学术搜索(http://edu.duxiu.com/):</u>全球最大的中文文献资源服务平台, 目前有 330 万种中文图书、10 亿页全文资料,约占 1949 年以来大全部出版中文图 书的 95%以上,为读者学习、研究、写论文、做课题提供最全面准确的学术资料和 获取知识资源的捷径。

| Яці         | 2 图书 期刊 报纸 | 学位论文 会议论) | 文 文档 电子书 | 更多>> |
|-------------|------------|-----------|----------|------|
|             | 4          | 9文搜索 外3   | 2.搜索     |      |
| 热门天罐词<br>孟子 | 文心雕龙       | 模具        | 江南       | 權饮   |
| 土木工程        | 行政管理       | 蒋介石       | 舞蹈       | 中国象棋 |

# ◆ <u>中文期刊</u>

万方、知网、维普三大数据库,囊括绝大部分中文学术期刊。

■ <u>万方数据知识服务平台</u>
 <u>镜象: http://10.15.61.76/</u>
 远程: http://g. wanfangdata. com. cn/

![](_page_33_Picture_0.jpeg)

■ <u>中国知网(CNKI)</u> <u>镜象: http://10.15.61.247/kns50/index.aspx</u> 远程: http://www.cnki.net/

| 中国知识基础设施工程                                                              | 检索首页   | 中国知网 关于CNKI  <u>学术论坛</u>  资源介绍  <u>学术导航</u>  下载阅读器 意见                                                          | 建议  客服中心  操作指南           |
|-------------------------------------------------------------------------|--------|----------------------------------------------------------------------------------------------------|--------------------------|
| 欢迎cnki访问!<br>退出登录 <mark>P</mark>                                        | (3) 跨  | 中国知识资源总库──CNKI系列数据<br>库检索(+.654+9455-695455)                                                                   | 》 单库检索首页<br>浙江大学图书馆<br>库 |
| 数据库导航>><br>期刊导航<br>基金导航<br>作者单位导航<br>内容分类导航<br>博士学位授予单位导航<br>硕士学位授予单位导航 | 提示:    | 1、跨库检索: 点击"跨库检索" 按钮, 将在您选择的多个数据库中同<br>2、单库检索: 直接点击您要检索的数据库名称。<br>题名 ✓ 匹醌: 標确 ✓ 从: 1979 ✓ 到: 2012 ✓<br>初级检索 面级检 | 时检索。<br>② 跨库检索<br>索 专业检索 |
| 会议主办单位导航                                                                | • 🐼 选择 | <b>圣数据库 (单</b> 库检索 请点击数据库名称)                                                                                   |                          |
| 会议论文集导航<br>报纸导航                                                         | • •    | 中国期刊全文数据库<br>1994年至今(鄙分刊物回溯至创刊), 共 15644754 篇                                                                  | 🧧 蔺 介                    |
| 出版社导航                                                                   | •      | 中国期刊全文数据库(世纪期刊)<br>1979年至今(部分刊物回溯至创刊), 共 2475288 篇                                                             | 🧧 简介                     |
| CAJViewer 软件下载>>                                                        | I      | 中国优秀硕士学位论文全文数据库<br>1999年至今,共 258062 篇                                                                          | 首介                       |
| KNS使用手册(下载)>>                                                           | V      | 中国博士学位论文全文数据库<br>1999年至今, # 258062 篇                                                                           | 🧮 简介                     |

■ <u>维普期刊</u>
 <u>镜象: http://10.15.61.77/</u>
 远程: http://www.cqvip.com/

| 维普信息资源系统VB_33                                                                           | 首石   关于(                                      | 432   分220                        | <b>しい</b> (1) オ            | ት<br>ት<br>ት<br>ት<br>ት<br>ት<br>ት<br>ት<br>ት<br>ት<br>ት<br>ት<br>ት<br>ት<br>ት<br>ት<br>ት<br>ት<br>ት |                                              | 中主委询乏结             |
|-----------------------------------------------------------------------------------------|-----------------------------------------------|-----------------------------------|----------------------------|---------------------------------------------------------------------------------------------|----------------------------------------------|--------------------|
| 我的数据库                                                                                   |                                               | #8 / %8.                          | F70/F380 1 1               | 122445 PAU                                                                                  | ₩.T.+.₩                                      | 退中磁导               |
| <ul> <li>→ 我的主页</li> <li>→ 我的电子书架</li> </ul>                                            | ◎ 《中文科技期                                      | 刊数据库》(全                           | 文版)                        | - ALLASI                                                                                    | 收录年限                                         | 近山豆来<br>: 1969年 至今 |
| • 我的检索历史                                                                                | 快速检索                                          | 传统检索                              | 高级检索                       | 分类检索                                                                                        | 期刊导航                                         | 检索帮助               |
| <ul> <li>→ 分 类 定 割</li> <li>,期 刊 定 割</li> <li>,关键词 定 割</li> <li>● 下载全文阅读器</li> </ul>    | <mark>M=题名</mark><br><del>传统检索</del><br>数据库》オ | 或关键词 ☑ [<br>推普资讯《中3<br>3 (明户习惯的专生 | 青您在这里输入<br>2科技期刊<br>2检索风格; | <b>检索词</b><br>分类检索<br>学科范围组                                                                 | ▲ 模糊 ▼ ▲ ● ● ● ● ● ● ● ● ● ● ● ● ● ● ● ● ● ● | 搜索<br>号敞检索<br>索范围; |
| 联系我们                                                                                    | 高级检索<br>,一次命中                                 | 多检索条件任新<br>1                      | 图组合检索                      | 期刊导航<br>览期刊,实                                                                               | 期刊分类导航,<br>现数字期刊漫游                           | 年卷期浏<br>1          |
| 2023 - 6703381<br>會技术服务热线:<br>023 - 67033367<br>023 - 67033367<br>马子邮箱:<br>sh@cqvip.com | 200                                           | 5年1月起,《中                          | 文科技期刊数据                    | 库》增加收录文                                                                                     | 、史、哲、法等                                      | 学科分类的              |

- ♦ <u>中文电子书</u>
  - <u>超星电子图书 http://edu.sslibrary.com</u>

海量电子书在线阅读,利用超星阅读器更是可以将电子书下载到本地阅读。

![](_page_34_Picture_4.jpeg)

■ <u>书生之家电子图书 http://edu.21dmedia.com</u>

让读者找到好书,让好书找到读者。下载安装书生阅读器后就可以开始阅读了。

■ 中国基本古籍库

<u>http://210.32.137.90/newportal/libtb/index.jsp?descid=473</u> 收录自先秦至民国(公元前11世纪至公元20世纪初)历代典籍一万种、计十七万 卷,内容涵盖全部中国历史与文化。

# • 学习考试

■ <u>冰果英语 http://www.bingoenglish.net/</u>

<u>强大词库、动态诊断、智能口语、作文智能评阅、权威考试模拟等5大优势助你轻</u> 松学习英语。

![](_page_35_Figure_3.jpeg)

■ 新东方多媒体学习库 http://library.koolearn.com/

汇集众多优质学习资源,包括四/六级、TOEFL/GRE/雅思、德日法等众多外语课程 及试题,另外还有公务员考试辅导。

![](_page_36_Picture_0.jpeg)

# ▶ <u>休闲娱乐</u>

■ <u>龙源电子期刊阅览室 http://zju.vip.qikan.com</u>

![](_page_36_Picture_3.jpeg)

汇集 1900 多种人文大众类数字化期刊,分为时事政治、现代文学、文化艺术、管

理财经等九大类,热点杂志如《三联生活周刊》、《大众摄影》、《海外星云》、《电脑 爱好者》等都一网打尽。每个刊物都是以整刊现刊网络出版的方式呈现,方便阅读。

■ 数字报纸 http://www.apabi.com/zjdxtsg/

<u>汇集省级以上核心报纸近 500 种,最早可回溯至 1949 年。既能进行报纸文章网页</u> <u>浏览,同时又能进行报纸原版翻阅。</u>

![](_page_37_Figure_3.jpeg)

■ KUKE 数字音乐图书馆 http://edu.kuke.com/

库客(KUKE)数字音乐图书馆是国内首家专注于非流行音乐发展的数字音乐图书馆。

- <u>7. 数字图书馆</u>
- ◆ <u>大学数字图书馆国际合作计划</u> http://www.cadal.cn/

| ADAL É Ő                                                                                                    | 项目动态                                                                                                    |                                           | 关于我们                                                   | 标准规范                    | 加入我们                                                                                                    | 文档             | F#( 1                                                                                              | 理平台入口    |
|----------------------------------------------------------------------------------------------------|----------------------------------------------------------------------------------------------------|-------------------------------------------|--------------------------------------------------------|-------------------------|----------------------------------------------------------------------------------------------------|----------------|----------------------------------------------------------------------------------------------------|----------|
| Welcome to the                                                                                                    |                                                                                                    | ☑ 古籍                                      | ✓ 民国图书 (                                               | ] 民国期刊 [                | <u>後</u> 素<br>〕現代图书 □                                                                                      | 高级检索<br>学位论文 □ | <u>登录</u> / <u>注册</u><br>绘画 □ 视频                                                                   | □ 英文     |
| CADAL                                                                                                    |                                                                                                    | 最新上                                       | 传 推荐图书                                                 |                         |                                                                                                    |                |                                                                                                    | E.       |
|                                                                                                    |                                                                                                    |                                           |                                                        | WARAW<br>KREAKESAN      | CTTANI                                                                                                    | RRADHA         |                                                                                                    |          |
| ・         版収公告         ・         反初期の日本         ・         取収公告         ・         アロック目的の日本         ・         アロック目の日本         ・         アロック目の日本         ・         アロック目の日本         ・         アロック目の日本         ・         アロック目の日本         ・         アロック目の日本         ・         アロック目の日本         ・         アロック目の日本         ・         アロック目の日本         ・         アロック目の日本         ・         アロック目の日本         ・         アロック目の日本         ・         アロック         ・         アロック         ・         アロック         ・         アロック         ・         アロック         ・         アロック         ・         アロック         ・         アロック         ・         アロック         ・         ・         アロック         ・         ・         ・ |                                                                                                    | #主义制度<br>9国民收入                            | 波兰计划经济                                                 | 中国人民大学<br>校庆三周年纪<br>念特刊 | 心理学批判集<br>・第二辑                                                                                             | 美国经济危机         | 谈谈苏联的第<br>六个五年计划                                                                                   | 资2<br>下自 |
| CADAL新闻                                                                                                    | 业界新闻                                                                                                    |                                           | 资源动                                                    | 态                       | 点击TOF                                                                                                    | 10             | 搜索TO                                                                                               | P10      |
| <ul> <li>教育部本総明法长所取CADALI页<br/>目工作进展汇报 2011-07-04 (6%)</li> <li>査長副主任近激参加中华文化数<br/>字图书馆合作项目座谈会 2011-07-<br/>04 (6%)</li> <li>CADALI页目数据中心整技未組工</li> </ul>                                                                                                    | <ul> <li>上海图书馆服务周</li> <li>2011年7日 2012年20日</li> <li>2011年20日</li> <li>2011年20日</li> <li>2011年20日</li> </ul> | H幕"罗氏<br>2011-05-30<br>事业 2011-<br>合 汉王盛大 | 资 <b>邀成果</b><br>查重数据:871,9<br>0CR质检数据:31<br>入库数据:1,349 | 91本<br>1,942本<br>,145本  | <ul> <li>中国书法全集一商</li> <li>中国书法全集一王</li> <li>会認真本金額梅</li> <li>紅樓夢(一)</li> <li>金額梅①</li> <li>新吉年</li> </ul> | 周金文卷           | <ul> <li>・ 论语</li> <li>・ 紅楼夢</li> <li>・ 教育杂志</li> <li>・ 申报</li> <li>・ 金瓶梅</li> <li>・ 教育</li> </ul> |          |

<u>在这里你可以看到大量民国时期的图书和期刊,此外还有书画、建筑工程、篆刻、戏剧、</u> <u>工艺品等的多种类型媒体资源可供阅读。</u>

月)浙江大学机构知识库与数字出版 求是 创新 传承 首页 我的空间 → 資源頻道 7 浙大通行证 A 4 用户名 码 登录 注册 > 忘记密码 机构知识库 学位论文 课程资源 学术期刊 电子图书 机构知识库 学位论文 电子图书 服务频道 ₽检索 4 -共享站 按需定制 新书快读 在线听书 阅读器下 ◎ 友情链接 ■ 服务通告 😤 最新资源 +more +more

# ◆ 浙江大学机构知识库与数字出版 http://zuir.zju.edu.cn

提供新书快读、在线听书、电子图书等服务。新书快读会让读者在第一时间了解到系统 中新到的图书,读者可以通过 wap 或 web 网站了解到图书的信息。

<u>在线听书,书其实还可以听的,登录后就可以听到自己想"看"的书了,并且还可以下</u> 载音频信息,让你体验不一样的读书体验。

▶ 浙江省高校数字图书馆 http://zadl.zj.edu.cn/wps/portal

浙江省高校数字图书馆(Zhejiang Academic Digital Library,简称 ZADL),构建了 面向全省高等院校的数字化文献信息保障服务体系,形成具有国内先进水平、功能齐全、 资源丰富、覆盖面广的浙江省高校数字化图书馆。通过一个省中心和滨江、宁波、温州、 下沙、小和山五个分中心向全省高校提供数字图书馆服务。

| 1 0 0           |        |         |                 | and the second second s | and the second second s | THE REAL PROPERTY 3                                                                                                    |
|-----------------|--------|---------|-----------------|----------------------------------------------------------------------------------------------------|----------------------------------------------------------------------------------------------------|----------------------------------------------------------------------------------------------------|
|                 | ZADL概况 | 新闻中心    | 学习中心            | 成员馆                                                                                                    | 省内高校图书馆                                                                                                    | States of the                                                                                                    |
|                 |        |         |                 |                                                                                                    |                                                                                                    |                                                                                                    |
| 服务项目            |        | A 10-16 | 法               |                                                                                                    |                                                                                                    | 🏓 统一身份认证                                                                                                    |
| 、联合日晷           | G      | 50 12   | Lat             |                                                                                                    |                                                                                                    | 登录 • 用户                                                                                                    |
| ,水白白水<br>,虚拟咨询  |        | 全部期刊    | 学位论文 会议论文       | 四书                                                                                                    |                                                                                                    |                                                                                                    |
| 文献传递            |        | ~       |                 |                                                                                                    |                                                                                                    | 各中心辭務                                                                                                    |
| ,特色数据库          |        | 请输入您要检  | 素的关键字           | 中文                                                                                                    | 搜索外文搜索                                                                                                    | · 《中心                                                                                                    |
|                 |        |         |                 |                                                                                                    |                                                                                                    | <ul> <li>演江分中心</li> </ul>                                                                                                    |
|                 |        |         |                 |                                                                                                    |                                                                                                    |                                                                                                    |
| 改造已能            |        |         |                 |                                                                                                    |                                                                                                    | 😕 宁波分中心                                                                                                    |
| 资源导航            |        |         |                 |                                                                                                    |                                                                                                    | <ul> <li>字波分中心</li> <li>温州分中心</li> </ul>                                                                                                    |
| 资源导航<br>• 所有数据库 |        | 0.4234  |                 | AM 10                                                                                                    |                                                                                                    | <ul> <li>&gt;&gt;&gt;&gt;&gt;&gt;&gt;&gt;&gt;&gt;&gt;&gt;&gt;&gt;&gt;&gt;&gt;&gt;&gt;&gt;&gt;&gt;&gt;&gt;&gt;&gt;&gt;&gt;&gt;&gt;&gt;&gt;</li></ul> |
| 资源导航<br>• 所有数据库 |        | 业务通告    | ZADL快讯     ZADL | 商报                                                                                                    | + HORE                                                                                                    | <ul> <li>学波分中心</li> <li>温州分中心</li> <li>小和山分中心</li> <li>下沙分中心</li> </ul>                                                                             |